| n the <b>Principa</b> l                                                                                                    | l Home                                                                                                    | Page,                                                                  | below Attendance, click Se                                                                                                    | et Required Hom                                                                                                    | erooms                                                                                                    | for Homeroom                                                                                                    | Attendance.                          |
|----------------------------------------------------------------------------------------------------|----------------------------------------------------------------------------------------------------|------------------------------------------------------------------------|----------------------------------------------------------------------------------------------------|----------------------------------------------------------------------------------------------------|----------------------------------------------------------------------------------------------------|----------------------------------------------------------------------------------------------------|--------------------------------------|
|                                                                                                    |                                                                                                    |                                                                        | Attendance<br>Absence Queue                                                                                                    |                                                                                                    |                                                                                                    |                                                                                                    |                                      |
|                                                                                                    |                                                                                                    |                                                                        | Attendance By Student List<br>Homerooms                                                                                                    |                                                                                                    |                                                                                                    |                                                                                                    |                                      |
|                                                                                                    |                                                                                                    | (                                                                      | Set Required Homerooms For                                                                                                    | Homeroom Attendance                                                                                                    |                                                                                                    |                                                                                                    |                                      |
| earch for a clas<br>eacher's <b>Last N</b>                                                                                                    | ssroom<br>l <b>ame</b> , c                                                                                                    | by en<br>lass <b>Pe</b>                                                | tering any alphanumeric ch<br>eriod, and <b>Term</b> (reporting                                                                                                    | haracters in the <b>S</b> o<br>period) fields.                                                                                                    | chool <i>,</i> H                                                                                                    | <b>R</b> (homeroom/                                                                                                    | classroom),                          |
| Ontional)   Ise t                                                                                                    | he <b>Sor</b>                                                                                                    | t By dr                                                                | on-down list to sort the rea                                                                                                    | sults by <b>Homero</b>                                                                                                    | nm last                                                                                                    | Name Period                                                                                                    | or <b>Term</b>                       |
| Jptional) Ose t                                                                                                    | .ne <b>301</b>                                                                                                    | <b>L Dy</b> UI                                                         | op-down list to soft the re-                                                                                                    |                                                                                                    | Jill, Last                                                                                                    | Name, Penou,                                                                                                    | or renn.                             |
| ick <b>Search</b> .                                                                                                    |                                                                                                    |                                                                        |                                                                                                    |                                                                                                    |                                                                                                    |                                                                                                    |                                      |
|                                                                                                    |                                                                                                    |                                                                        | ass(as) for which you want                                                                                                    | to roquiro dailu a                                                                                                    | ttondan                                                                                                    | ca in tha <b>Salac</b>                                                                                                    | + column solo                        |
|                                                                                                    |                                                                                                    | <b>+ - - - - - - - - - -</b>                                           | assies for which voll want                                                                                                    | TO FOOLUFO ODUV 7                                                                                                    |                                                                                                    | ce in the <b>Selec</b>                                                                                                    | τ column. seleo                      |
| nce you have le                                                                                                    | ocated                                                                                                    | the cla                                                                | ass(cs) for which you want                                                                                                    | to require daily a                                                                                                    | attenuari                                                                                                    |                                                                                                    | ,,                                   |
| nce you have langument in the second second se | ocated<br>ch class                                                                                                    | the cla<br>s. Repe                                                     | eat as needed.                                                                                                    | to require daily a                                                                                                    | llenuan                                                                                                    |                                                                                                    | ,                                    |
| nce you have h<br>neckbox for eac                                                                                                    | ocated<br>ch class                                                                                                    | the cla<br>s. Repe                                                     | eat as needed.                                                                                                    |                                                                                                    | allenuari                                                                                                    |                                                                                                    | ,                                    |
| nce you have lange have have have have have have have hav                                                                                                    | ocated<br>ch class                                                                                                    | the cla<br>s. Repe                                                     | eat as needed.                                                                                                    |                                                                                                    | illenuan                                                                                                    |                                                                                                    | ,                                    |
| nce you have l<br>neckbox for ea<br>ick <b>Save</b> .                                                                                                    | ocated<br>ch class                                                                                                    | the cla<br>s. Repe                                                     | eat as needed.                                                                                                    |                                                                                                    | itterituari                                                                                                    |                                                                                                    | ,                                    |
| nce you have la<br>neckbox for ea<br>ick <b>Save</b> .                                                                                                    | ocated<br>ch class                                                                                                    | the cla<br>s. Repe                                                     | eat as needed.                                                                                                    |                                                                                                    | itteritain                                                                                                    |                                                                                                    | ,                                    |
| nce you have h<br>neckbox for eac<br>ick <b>Save</b> .                                                                                                    | ocated<br>ch class                                                                                                    | the cla<br>s. Repe                                                     | eat as needed.                                                                                                    |                                                                                                    |                                                                                                    |                                                                                                    |                                      |
| nce you have h<br>heckbox for each<br>ick <b>Save</b> .<br><b>Progress</b> Book                                                                                                    | ocated<br>ch class<br>- Set Up                                                                                                    | the cla<br>s. Repe                                                     | ed Homerooms                                                                                                    | Home   GradeBook   Principal                                                                                                    | Guidance   Cle                                                                                                    | erical   Curriculum   Food   A                                                                                                    | Attendance   PA Admin   🖌            |
| nce you have h<br>leckbox for eac<br>ick <b>Save</b> .<br><b>Progress</b> Book                                                                                                    | ocated<br>ch class<br>- Set Up                                                                                                    | the cla<br>s. Repe                                                     | ed Homerooms                                                                                                    | Home   GradeBook   Principal                                                                                                    | Guidance   Cle                                                                                                    | rical   Curriculum   Food   A                                                                                                    | Attendance   PA Admin   🖌            |
| nce you have h<br>eckbox for each<br>ck <b>Save</b> .<br>I <b>Progress</b> Book                                                                                                    | ocated<br>ch class<br>- Set Up                                                                                                    | the cla<br>s. Repe                                                     | ed Homerooms                                                                                                    | Home   GradeBook   Principal                                                                                                    | Guidance   Cle                                                                                                    | rrical   Curriculum   Food   /                                                                                                    | Attendance   PA Admin   J            |
| nce you have h<br>neckbox for eac<br>ick <b>Save</b> .<br><b>Progress</b> Book                                                                                                    | ocated<br>ch class<br>- Set Up                                                                                                    | the cla<br>s. Repe                                                     | ed Homerooms                                                                                                    | Home   GradeBook   Principal                                                                                                    | Guidance   Cle                                                                                                    | rrical   Curriculum   Food   /                                                                                                    | Attendance   PA Admin   J            |
| nce you have h<br>neckbox for eac<br>ick <b>Save</b> .<br><b>Progress</b> Book                                                                                                    | ocated<br>ch class<br>- Set Up                                                                                                    | the cla<br>s. Repe                                                     | ed Homerooms                                                                                                    | Home   GradeBook   Principal                                                                                                    | Guidance   Cic                                                                                                    | rrical   Curriculum   Food   /<br>Ter                                                                                                    | Attendance   PA Admin   4            |
| nce you have h<br>neckbox for eac<br>ick <b>Save</b> .<br><b>Progress</b> Book.                                                                                                    | ocated<br>ch class<br>- Set Up                                                                                                    | the cla<br>s. Repe                                                     | ed Homerooms<br>Sort By: Homeroom<br>Last Name: Patterson<br>Check any homerooms that are rec                                                                                                    | Home   GradeBook   Principal  <br>T<br>n Peri<br>quired for staff to take of                                                                                                    | Guidance   Cle<br>od:<br>daily attend                                                                                                    | erical   Curriculum   Food   A<br>Ter<br>lance.                                                                                                    | Attendance   PA Admin   J<br>4<br>m  |
| nce you have h<br>neckbox for eac<br>ick <b>Save</b> .<br><b>ProgressBook</b>                                                                                                    | <ul> <li>Select</li> </ul>                                                                                                    | s. Repe<br>Requir                                                      | ed Homerooms                                                                                                    | Home   GradeBook   Principal    GradeBook   Principal    GradeBook   Principal    GradeBook   Principal    Taccher Patterson, Vickie                                                                                                    | Guidance   Cie<br>od:<br>daily attend<br>Period                                                                                                    | arical   Curriculum   Food   A<br>Term                                                                                                    | Attendance   PA Admin   J<br>4<br>m. |
| nce you have h<br>neckbox for eac<br>ick <b>Save</b> .<br><b>ProgressBook</b>                                                                                                    | ocated<br>ch class<br>- Set Up<br>chool                                                                                                    | School<br>WOHS<br>WOHS                                                 | ed Homerooms                                                                                                    | Home   GradeBook   Principal    Guired for staff to take of  Teacher Patterson, Vickie Patterson, Vickie                                                                                                    | Guidance   Cle<br>od:<br>daily attend<br>5B                                                                                                    | erical   Curriculum   Food   A<br>Ter<br>lance.<br>All Year                                                                                                    | Attendance   PA Admin   J<br>4<br>m  |
| nce you have h<br>heckbox for eac<br>ick <b>Save</b> .<br><b>ProgressBook</b>                                                                                                    | • Set Up chool                                                                                                    | School<br>WOHS<br>WOHS<br>WOHS                                         | ed Homerooms                                                                                                    | Home   GradeBook   Principal    Guired for staff to take of  Patterson, Vickie Patterson, Vickie Patterson, Vickie Patterson, Vickie Patterson, Vickie Patterson, Vickie Patterson, Vickie Patterson, Vickie Patterson, Vickie Patterson, Vickie Patterson, Vickie Patterson, Vickie                                                                                                    | Guidance   Cle<br>od:<br>daily attend<br>5B<br>4                                                                                                    | erical   Curriculum   Food   /<br>Ter<br>lance.<br>All Year<br>2nd Semester Only                                                                                                    | Attendance   PA Admin   J            |
| nce you have h<br>leckbox for eac<br>ick <b>Save</b> .                                                                                                    | <ul> <li>Set Up</li> <li>Select</li> <li>Select</li> <li>Select</li> </ul>                                                                                                    | School<br>WOHS<br>WOHS<br>WOHS<br>WOHS                                 | ed Homerooms                                                                                                    | Home   GradeBook   Principal  <br>Teacher<br>Patterson, Vickie<br>Patterson, Vickie<br>Patterson, Vickie<br>Patterson, Vickie<br>Patterson, Vickie                                                                                                    | Guidance   Cle<br>od:<br>daily attend<br>5B<br>4<br>4<br>4                                                                                                    | erical   Curriculum   Food   /<br>Ter<br>lance.<br>All Year<br>2nd Semester Only<br>1st Semester Only                                                                                                    | Attendance   PA Admin   J            |
| nce you have h<br>heckbox for eac<br>ick <b>Save</b> .                                                                                                    | Set Up                                                                                                    | School<br>WOHS<br>WOHS<br>WOHS<br>WOHS<br>WOHS<br>WOHS                 | ed Homerooms                                                                                                    | Home   GradeBook   Principal  <br>Teacher<br>Patterson, Vickie<br>Patterson, Vickie<br>Patterson, Vickie<br>Patterson, Vickie<br>Patterson, Vickie<br>Patterson, Vickie<br>Patterson, Vickie<br>Patterson, Vickie<br>Patterson, Vickie<br>Patterson, Vickie                                                                                                    | Guidance   Cle<br>od:<br>daily attend<br>5B<br>4<br>4<br>4<br>7                                                                                                    | erical   Curriculum   Food   /<br>Ter<br>lance.<br>All Year<br>2nd Semester Only<br>1st Semester Only<br>1st Semester Only                                                                                                    | Attendance   PA Admin   J            |
| nce you have h<br>leckbox for eac<br>ick <b>Save</b> .                                                                                                    | • Set Up chool                                                                                                    | School<br>WOHS<br>WOHS<br>WOHS<br>WOHS<br>WOHS<br>WOHS<br>WOHS         | ed Homerooms                                                                                                    | Home   GradeBook   Principal  <br>Teacher<br>Patterson, Vickie<br>Patterson, Vickie<br>Patterson, Vickie<br>Patterson, Vickie<br>Patterson, Vickie<br>Patterson, Vickie<br>Patterson, Vickie<br>Patterson, Vickie<br>Patterson, Vickie<br>Patterson, Vickie<br>Patterson, Vickie                                                                                                    | Guidance   Cle<br>od:<br>daily attend<br>5B<br>4<br>4<br>7<br>8                                                                                                    | erical   Curriculum   Food   /<br>Ter<br>lance.<br>All Year<br>2nd Semester Only<br>1st Semester Only<br>1st Semester Only<br>1st Semester Only<br>1st Semester Only                                                                                                    | Attendance   PA Admin   J            |
| nce you have h<br>neckbox for eac<br>ick <b>Save</b> .<br><b>ProgressBook</b>                                                                                                    | - Set Up                                                                                                    | School<br>WOHS<br>WOHS<br>WOHS<br>WOHS<br>WOHS<br>WOHS<br>WOHS<br>WOHS | ed Homerooms                                                                                                    | Home   GradeBook   Principal  <br>Teacher<br>Patterson, Vickie<br>Patterson, Vickie<br>Patterson, | Guidance   Cle<br>od:<br>daily attend<br>5B<br>4<br>4<br>7<br>8<br>3<br>3                                                                                                    | erical   Curriculum   Food   /<br>Ter<br>lance.<br>All Year<br>2nd Semester Only<br>1st Semester Only<br>1st Semester Only<br>1st Semester Only<br>2nd Semester Only<br>2nd Semester Only<br>2nd Semester Only                                                                                                    | Attendance   PA Admin   J            |
| nce you have h<br>neckbox for each<br>ick <b>Save</b> .                                                                                                    | - Set Up                                                                                                    | School<br>WOHS<br>WOHS<br>WOHS<br>WOHS<br>WOHS<br>WOHS<br>WOHS<br>WOHS | ed Homerooms                                                                                                    | Home   GradeBook   Principal  <br>Teacher<br>Patterson, Vickie<br>Patterson, Vickie<br>Patterson, | Guidance   Cle<br>od:<br>daily attend<br>5B<br>4<br>5B<br>4<br>4<br>7<br>8<br>3<br>7<br>8<br>3<br>7<br>2                                                                         | erical   Curriculum   Food   /<br>Ter<br>lance.<br>All Year<br>2nd Semester Only<br>1st Semester Only<br>1st Semester Only<br>1st Semester Only<br>2nd Semester Only<br>2nd Semester Only<br>2nd Semester Only<br>2nd Semester Only                                                                                                    | Attendance   PA Admin   J            |
| nce you have h<br>leckbox for eac<br>ck <b>Save</b> .                                                                                                    | • Set Up chool                                                                                                    | School<br>WOHS<br>WOHS<br>WOHS<br>WOHS<br>WOHS<br>WOHS<br>WOHS<br>WOHS | ed Homerooms                                                                                                    | Home   GradeBook   Principal  <br>Teacher<br>Patterson, Vickie<br>Patterson, Vickie<br>Patterson, | Guidance   Cle<br>od:<br>daily attend<br>55B<br>4<br>55B<br>4<br>4<br>7<br>8<br>3<br>7<br>8<br>3<br>7<br>8<br>3<br>7<br>8<br>3                                                   | erical   Curriculum   Food   /<br>Terr<br>lance.<br>All Year<br>2nd Semester Only<br>1st Semester Only<br>1st Semester Only<br>1st Semester Only<br>2nd Semester Only<br>2nd Semester Only<br>2nd Semester Only<br>2nd Semester Only<br>2nd Semester Only                                                                                                    | Attendance   PA Admin   J            |
| nce you have h<br>leckbox for eac<br>ick <b>Save</b> .                                                                                                    | Set Up Shool                                                                                                    | School<br>WOHS<br>WOHS<br>WOHS<br>WOHS<br>WOHS<br>WOHS<br>WOHS<br>WOHS | ed Homerooms                                                                                                    | Home   GradeBook   Principal  <br>Teacher<br>Patterson, Vickie<br>Patterson, Vickie                                                                                                    | Guidance   Cle<br>od:<br>daily attend<br>55B<br>4<br>55B<br>4<br>4<br>7<br>8<br>3<br>7<br>8<br>3<br>7<br>8<br>3<br>7<br>8<br>8<br>2<br>2                                         | erical   Curriculum   Food   /<br>Terr<br>lance.<br>All Year<br>2nd Semester Only<br>1st Semester Only<br>1st Semester Only<br>1st Semester Only<br>2nd Semester Only<br>2nd Semester Only<br>2nd Semester Only<br>2nd Semester Only<br>2nd Semester Only<br>2nd Semester Only<br>2nd Semester Only<br>2nd Semester Only<br>2nd Semester Only<br>2nd Semester Only<br>2nd Semester Only<br>2nd Semester Only                                                                                                    | Attendance   PA Admin   J            |
| nce you have h<br>heckbox for eac<br>ick <b>Save</b> .                                                                                                    | Set Up Shool                                                                                                    | School<br>WOHS<br>WOHS<br>WOHS<br>WOHS<br>WOHS<br>WOHS<br>WOHS<br>WOHS | ed Homerooms<br>Sort By: Homeroom<br>Sort By: Homeroom<br>Last Name: Pattersor<br>Check any homerooms that are re-<br>Homeroom C104<br>Academic Assist 12: 8<br>Intro to Family Consumer Scien: 1<br>Intro to Family Consumer Scien: 2<br>Intro to Family Consumer Scien: 3<br>Intro to Family Consumer Scien: 4<br>Intro to Family Consumer Scien: 5<br>Intro to Family Consumer Scien: 6<br>Intro to Family Consumer Scien: 7<br>Nutrition and Wellness: 1<br>Principles of Food: 2<br>Principles of Food: 2<br>Princ                                                                                                    | Home   GradeBook   Principal  <br>Teacher<br>Patterson, Vickie<br>Patterson, Vickie                                                                                                    | Guidance   Cle<br>od:<br>daily attend<br>55B<br>4<br>4<br>55B<br>4<br>4<br>7<br>8<br>3<br>7<br>8<br>3<br>7<br>8<br>3<br>7<br>8<br>8<br>2<br>2<br>6<br>6                          | erical   Curriculum   Food   /<br>Terr<br>lance.<br>All Year<br>2nd Semester Only<br>1st Semester Only<br>1st Semester Only<br>1st Semester Only<br>2nd Semester Only<br>2nd Semester Only<br>2nd Semester Only<br>2nd Semester Only<br>2nd Semester Only<br>2nd Semester Only<br>2nd Semester Only<br>2nd Semester Only<br>2nd Semester Only<br>2nd Semester Only<br>2nd Semester Only<br>2nd Semester Only<br>2nd Semester Only                                                                                                    | Attendance   PA Admin   J            |
| nce you have h<br>heckbox for eac<br>ick <b>Save</b> .                                                                                                    | Set Up Shool                                                                                                    | School<br>WOHS<br>WOHS<br>WOHS<br>WOHS<br>WOHS<br>WOHS<br>WOHS<br>WOHS | ed Homerooms<br>as needed.<br>as needed.<br>as                                                                                                    | Home   GradeBook   Principal  <br>Teacher<br>Patterson, Vickie<br>Patterson, Vickie                                                                                                    | Guidance     Clain       od:                                                                                                    | erical   Curriculum   Food   /<br>Terr<br>lance.<br>All Year<br>2nd Semester Only<br>1st Semester Only<br>1st Semester Only<br>2nd Semester Only<br>2nd Semester Only<br>2nd Semester Only<br>2nd Semester Only<br>2nd Semester Only<br>2nd Semester Only<br>2nd Semester Only<br>2nd Semester Only<br>2nd Semester Only<br>2nd Semester Only<br>1st Semester Only<br>2nd Semester Only<br>2nd Semester Only<br>2nd Semester Only<br>2nd Semester Only<br>2nd Semester Only<br>2nd Semester Only<br>2nd Semester Only<br>2nd Semester Only<br>2nd Semester Only | Attendance   PA Admin   J            |
| nce you have h<br>heckbox for each<br>ick <b>Save</b> .                                                                                                    | Set Up Shool                                                                                                    | School<br>WOHS<br>WOHS<br>WOHS<br>WOHS<br>WOHS<br>WOHS<br>WOHS<br>WOHS | ed Homerooms                                                                                                    | Home   GradeBook   Principal  <br>Guired for staff to take of<br>Patterson, Vickie<br>Patterson, Vickie                                                                                                    | Guidance   Cle<br>od:<br>daily attend<br>55B<br>4<br>55B<br>4<br>4<br>7<br>8<br>3<br>7<br>8<br>3<br>7<br>8<br>3<br>7<br>8<br>3<br>7<br>8<br>8<br>2<br>2<br>2<br>6<br>3<br>3<br>1 | erical   Curriculum   Food   /<br>Ter<br>lance.<br>All Year<br>2nd Semester Only<br>1st Semester Only<br>1st Semester Only<br>2nd Semester Only<br>2nd Semester Only<br>2nd Semester Only<br>2nd Semester Only<br>2nd Semester Only<br>1st Semester Only<br>1st Semester Only<br>1st Semester Only<br>1st Semester Only<br>1st Semester Only<br>1st Semester Only<br>1st Semester Only<br>1st Semester Only<br>1st Semester Only<br>1st Semester Only                                                                                                    | Attendance   PA Admin   J            |
| nce you have h<br>heckbox for each<br>ick <b>Save</b> .                                                                                                    | Set Up Shool                                                                                                    | School<br>WOHS<br>WOHS<br>WOHS<br>WOHS<br>WOHS<br>WOHS<br>WOHS<br>WOHS | ed Homerooms                                                                                                    | Home   GradeBook   Principal  <br>Teacher<br>Patterson, Vickie<br>Patterson, Vickie                                                                                                    | Guidance     Clain       od:        daily attend        5B     4       4     7       8     3       7     8       2     6       3     1                                           | erical   Curriculum   Food   /<br>Terr<br>lance.<br>All Year<br>2nd Semester Only<br>1st Semester Only<br>1st Semester Only<br>2nd Semester Only<br>2nd Semester Only<br>2nd Semester Only<br>2nd Semester Only<br>2nd Semester Only<br>2nd Semester Only<br>2nd Semester Only<br>1st Semester Only<br>1st Semester Only<br>1st Semester Only<br>1st Semester Only<br>1st Semester Only<br>1st Semester Only                                                                                                    | Attendance   PA Admin   J            |
| nce you have h<br>heckbox for each<br>ick <b>Save</b> .                                                                                                    | Set Up Shool                                                                                                    | School<br>WOHS<br>WOHS<br>WOHS<br>WOHS<br>WOHS<br>WOHS<br>WOHS<br>WOHS | ed Homerooms<br>ast as needed.<br>ast as needed.<br>ast By: Homeroom<br>Last Name: Pattersor<br>Check any homerooms that are recently Consumer Scien: 1<br>Intro to Family Consumer Scien: 2<br>Intro to Family Consumer Scien: 3<br>Intro to Family Consumer Scien: 3<br>Intro to Family Consumer Scien: 3<br>Intro to Family Consumer Scien: 4<br>Intro to Family Consumer Scien: 5<br>Intro to Family Consumer Scien: 6<br>Intro to Family Consumer Scien: 7<br>Nutrition and Wellness: 1<br>Principles of Food: 2<br>Principles of Food: 5<br>Study Hall/1: 6<br>Transitions and Careers: 1                                                                                                    | Home   GradeBook   Principal  <br>Teacher<br>Patterson, Vickie<br>Patterson, Vickie                                                                                                    | Guidance     Clain       od:                                                                                                    | erical   Curriculum   Food   /<br>Terr<br>lance.                                                                                                    | Attendance   PA Admin   J            |
| nce you have h<br>heckbox for eac<br>ick <b>Save</b> .<br><b>ProgressBook</b>                                                                                                    | Select                                                                                                    | School<br>WOHS<br>WOHS<br>WOHS<br>WOHS<br>WOHS<br>WOHS<br>WOHS<br>WOHS | ed Homerooms<br>ast as needed.<br>ast as needed.<br>ast By: Homeroom<br>Last Name: Patterson<br>Check any homerooms that are revent<br>Homeroom C104<br>Academic Assist 12: 8<br>Intro to Family Consumer Scien: 1<br>Intro to Family Consumer Scien: 2<br>Intro to Family Consumer Scien: 3<br>Intro to Family Consumer Scien: 3<br>Intro to Family Consumer Scien: 4<br>Intro to Family Consumer Scien: 5<br>Intro to Family Consumer Scien: 7<br>Nutrition and Wellness: 1<br>Principles of Food: 2<br>Principles of Food: 2<br>Study Hall/1: 6<br>Transitions and Careers: 1<br>Belect All                                                                                                    | Home   GradeBook   Principal  <br>Teacher<br>Patterson, Vickie<br>Patterson, Vickie                                                                                                    | Guidance     Clain       od:                                                                                                    | erical   Curriculum   Food   7<br>Terr<br>lance.                                                                                                    | Attendance   PA Admin   ]            |
| nce you have h<br>leckbox for eac<br>ick <b>Save</b> .<br><b>ProgressBook</b>                                                                                                    | Select A                                                                                                    | School<br>WOHS<br>WOHS<br>WOHS<br>WOHS<br>WOHS<br>WOHS<br>WOHS<br>WOHS | ed Homerooms<br>ast as needed.<br>ed Homerooms<br>ast Name: Patterson<br>Check any homerooms that are revealed<br>Homeroom C104<br>Academic Assist 12: 8<br>Intro to Family Consumer Scien: 1<br>Intro to Family Consumer Scien: 2<br>Intro to Family Consumer Scien: 3<br>Intro to Family Consumer Scien: 3<br>Intro to Family Consumer Scien: 4<br>Intro to Family Consumer Scien: 5<br>Intro to Family Consumer Scien: 6<br>Intro to Family Consumer Scien: 7<br>Nutrition and Wellness: 1<br>Principles of Food: 2<br>Principles of Food: 5<br>Study Hall/1: 6<br>Transitions and Careers: 1                                                                                                    | Home   GradeBook   Principal  <br>Teacher<br>Patterson, Vickie<br>Patterson, Vickie                                                                                                    | Guidance   Cle<br>od:<br>daily attend<br>55B<br>4<br>55B<br>4<br>4<br>7<br>8<br>3<br>7<br>8<br>3<br>7<br>8<br>3<br>7<br>8<br>3<br>2<br>2<br>6<br>6<br>3<br>1                     | erical   Curriculum   Food   /<br>Terr<br>lance.<br>All Year<br>2nd Semester Only<br>1st Semester Only<br>1st Semester Only<br>2nd Semester Only<br>2nd Semester Only<br>2nd Semester Only<br>2nd Semester Only<br>2nd Semester Only<br>2nd Semester Only<br>1st Semester Only<br>1st Semester Only<br>1st Semester Only<br>1st Semester Only<br>1st Semester Only<br>1st Semester Only<br>1st Semester Only                                                                                                    | Attendance   PA Admin   ]            |
| nce you have h<br>eckbox for eac<br>ck <b>Save</b> .<br><b>ProgressBook</b>                                                                                                    | Select A                                                                                                    | School<br>WOHS<br>WOHS<br>WOHS<br>WOHS<br>WOHS<br>WOHS<br>WOHS<br>WOHS | ed Homerooms                                                                                                    | Home   GradeBook   Principal  <br>Teacher<br>Patterson, Vickie<br>Patterson, Vickie                                                                                                    | Guidance     Clean       od:                                                                                                    | erical   Curriculum   Food   /<br>Terr<br>lance.<br>All Year<br>2nd Semester Only<br>1st Semester Only<br>1st Semester Only<br>2nd Semester Only<br>2nd Semester Only<br>2nd Semester Only<br>2nd Semester Only<br>2nd Semester Only<br>1st Semester Only<br>1st Semester Only<br>1st Semester Only<br>1st Semester Only<br>1st Semester Only<br>1st Semester Only<br>1st Semester Only                                                                                                    | Attendance   PA Admin   4            |
| nce you have h<br>eckbox for eac<br>ck Save.<br>ProgressBook                                                                                                    | Set Up Set Up Shool Select □ □ < | School<br>WOHS<br>WOHS<br>WOHS<br>WOHS<br>WOHS<br>WOHS<br>WOHS<br>WOHS | ed Homerooms<br>at as needed.<br>as needed.<br>a | Home   GradeBook   Principal  <br>Teacher<br>Patterson, Vickie<br>Patterson, Vickie                                                                                                    | Guidance   Cla<br>odi  <br>daily attend<br>a 5B<br>4<br>4<br>4<br>7<br>8<br>3<br>7<br>8<br>3<br>7<br>8<br>3<br>7<br>8<br>3<br>1<br>1                                             | rical   Curriculum   Food   /<br>Term<br>All Year<br>2nd Semester Only<br>1st Semester Only<br>1st Semester Only<br>2nd Semester Only<br>2nd Semester Only<br>2nd Semester Only<br>2nd Semester Only<br>1st Semester Only<br>1st Semester Only<br>1st Semester Only<br>1st Semester Only<br>1st Semester Only<br>1st Semester Only<br>1st Semester Only<br>1st Semester Only                                                                                                    | Attendance   PA Admin   4            |